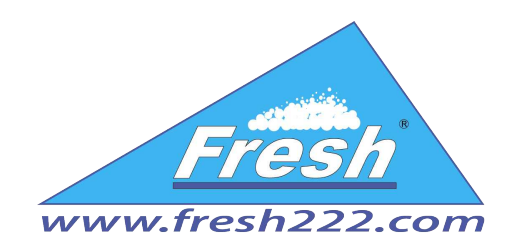

# **User manual**

## «Parking RFID ver. 2.0»

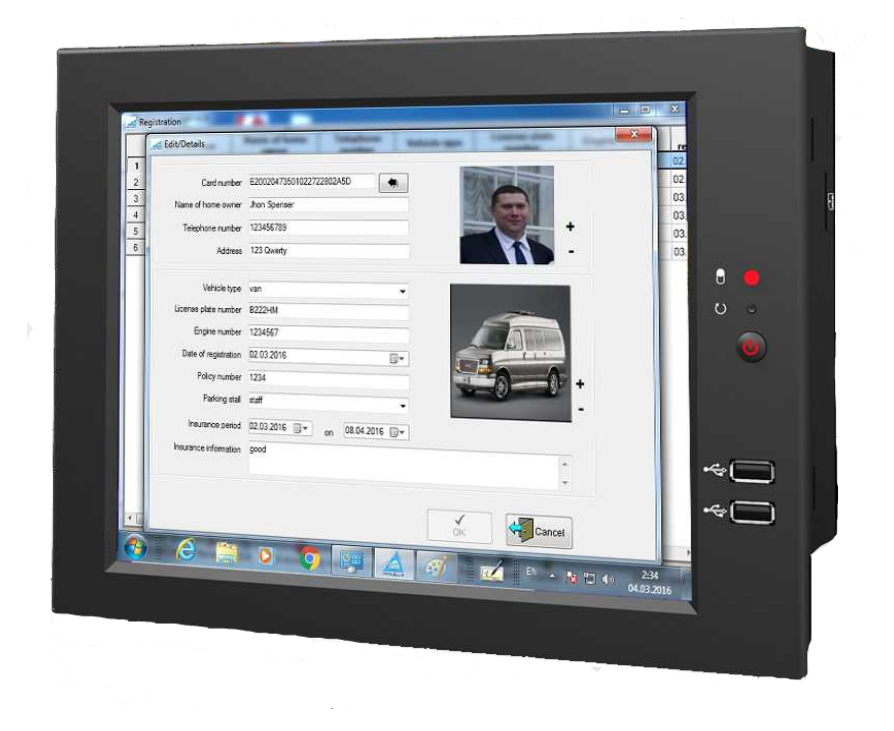

Fresh USA, Inc. 707 Skokie blvd. Suite 600, Northbrook, IL 60062 USA phone: +1 (872) 236-2222

www.fresh222.com info@fresh222.us

## **Contents:**

- 1. <u>System requirements</u>
- 2. Installation
- 3. <u>Desktop view</u>
- 4. Administration
  - 4.1 <u>Users</u>
  - 4.2 Equipment setting
  - 4.3 <u>Database connection setting</u>
- 5. Basic information
- 6. <u>Vehicle registration</u>
- 7. <u>Control of vehicles at entry/exit points</u>
- 8. <u>Connecting different types</u>

#### 1. System requirements

#### Software requirements:

- ▲ Operational system Windows XP, Windows 7, Windows 8, Windows 8.1
- A Microsoft .Net Framework 3.5 and Microsoft .Net Framework 4
- ▲ <u>SQL 2008 Express</u> or more.

#### **Equipment** requirements:

- ▲ 32-bit systems: a computer with an Intel processor or with a processor that is compatible with a clock frequency of 1 GHz or more (recommended 2 GHz or more).
- ▲ 64-bit systems: a processor with a clock frequency of 1,4 GHz or more (recommended 2 GHz or even faster).
- At least 256 MB of RAM (recommended 1 GB or more).
- $\blacktriangle$  1 GB of free disk space.

#### 2. Installation

The distribution package includes 2 setup-2.exe file and Parking.msi. When you run setup-2.exe, the verification of installed libraries and programs will be initialized, those that are needed for "Parking" functioning. In that case, if any program is missing, the installer prompts you to download it from the Internet. After that the software will be installed, including "Parking." If you run Parking.msi, then only "Parking" will be installed.

#### 3. Desktop view

After the software installation, the shortcut **«Parking»** will be created on the desktop. The program launch is performed with the help of this shortcut. After starting the system, the user will be prompted to log in. By default, the system automatically creates a user named «Administrator», the password is not specified.

| Authorization |                    | X |
|---------------|--------------------|---|
|               | User Administrator | - |
| Com 00        | ОК                 | ] |

After system log in, the administrator's password can be created.

At initial start-up it appears to set the parameters to database connection. Please refer to the section <u>«Database connection setting»</u>.

| 🚄 Parking ma | inagement         |                |                   |                 |               |                |               |                      |
|--------------|-------------------|----------------|-------------------|-----------------|---------------|----------------|---------------|----------------------|
| Basic info   | 🦔<br>Registration | Entrance/depa  | Inture of vehicle | Settings He     | elp Exit      |                |               |                      |
|              |                   |                |                   | Parking in      | nfo           |                | AU            | 22                   |
| Ø,           | 45 USA            | FACEBOOK       | HOLLY             | MARILYN         | HARRY 777     | 12345RUS       | 44            | m 🛛                  |
| -            | BRUCE             | VIN            | BAD               | 666             | RICE          | STALLONE       | HILTON        | 2                    |
|              | (ANH              | Im             |                   | <u>.</u>        |               | 1              | 1 may         | ÷                    |
|              |                   |                |                   |                 |               | Vehicles in-an | d-out record  |                      |
|              |                   | Time           | 0                 | ard number      | C             | Owner          | License plate | number               |
| <u>.</u>     |                   |                |                   | - III           |               |                |               |                      |
| -/NO.1 read  | er has connect    | ted -NO.2 read | er has not conne  | ected Attendant | Administrator |                |               |                      |
|              |                   |                |                   |                 |               |                | 2             |                      |
| <b>1</b>     |                   |                |                   | 9               |               |                | 🧧 🗠 🐚 🐘       | 7:46 AM<br>4/12/2016 |

#### The desktop contains the following:

#### Main menu

| The second | -            | Q                             | 2        |      |      |
|------------|--------------|-------------------------------|----------|------|------|
| Basic info | Registration | Entrance/departure of vehicle | Settings | Help | Exit |

That consists of the following points

- ▲ Basic information
- ▲ Registration
- ▲ Vehicle at Entry/Exit points.
- ▲ Settings
- ▲ Help
- ▲ Exit

A command bar, that is located on the left side.

In this bar there are buttons that allow:

- A Abort/start a reading process. Set access time (open / close access)
- ▲ Switch on/switch off a signal tone
- Call a program window of a manual control of vehicles at entry/exit points using only a vehicle ID
- ▲ Change a user system

An information dashboard that is located at the bottom of the screen

| PINO.1 reader has connected | NO.2 reader has not connected | Attendant:Administrator |
|-----------------------------|-------------------------------|-------------------------|
|-----------------------------|-------------------------------|-------------------------|

On this dashboard you can see the information about the current system user and the information about the connected readers.

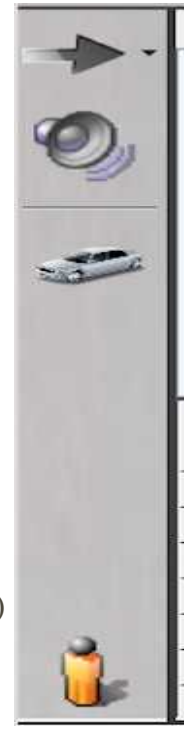

The tables that contain the information about parked vehicles.

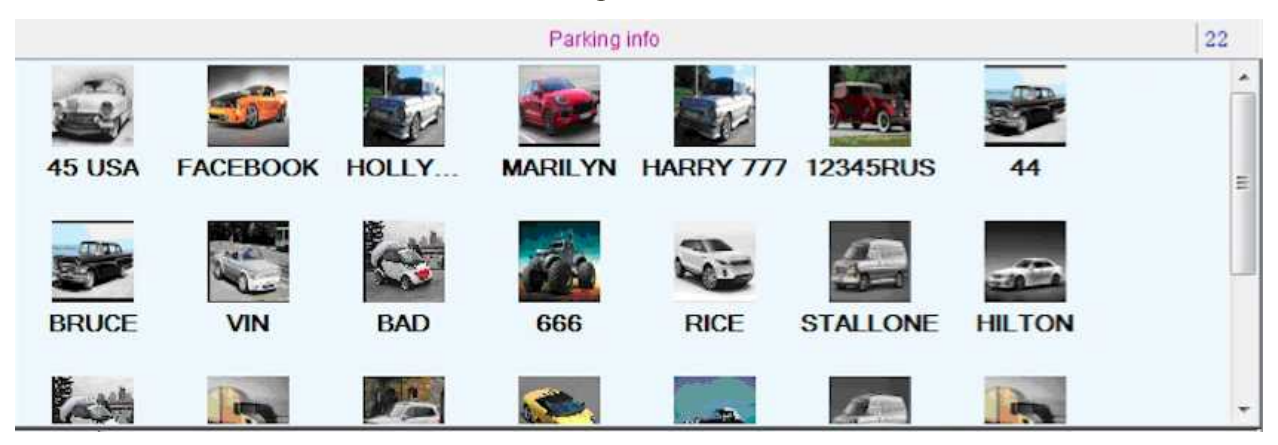

The table that contain the information about vehicles at entry/exit points.

|   |                      |                 | Vehicles in-  | and-out record |                   |               | - |
|---|----------------------|-----------------|---------------|----------------|-------------------|---------------|---|
|   | Time                 | • Owner         | License plate | Vehicle type   | Enter or Exit     | Remark        |   |
| 1 | 4/12/2016 7:49:04 AM | Jessica Simpson | 234567        | Trak           | Exit parking lot  | Guest parking |   |
| 2 | 4/12/2016 7:49:12 AM | Hillary Clinton | 45 USA        | Passenger      | Exit parking lot  | VIP           | ш |
| 3 | 4/12/2016 7:49:20 AM | Paris Hilton    | HILTON        | Passenger      | Exit parking lot  | VIP           |   |
| 4 | 4/12/2016 7:49:28 AM | Putin Vladimir  | 12345RUS      | Passenger      | Exit parking lot  | VIP           |   |
| 5 | 4/12/2016 7:49:36 AM | Jessica Simpson | 234567        | Trak           | Enter parking lot | Guest parking |   |
| 6 | 4/12/2016 7:49:43 AM | Hillary Clinton | 45 USA        | Passenger      | Enter parking lot | VIP           |   |
| 7 | 4/12/2016 7:49:56 AM | Paris Hilton    | HILTON        | Passenger      | Enter parking lot | VIP           | - |

## 4. Administration

## 4.1 Users

| 🛹 Parking ma | inagen | ient                 | -                  | -                            |                              |                   |               | ×  |
|--------------|--------|----------------------|--------------------|------------------------------|------------------------------|-------------------|---------------|----|
| Basic info   | Reg    | stration Entrance/de | parture of vehicle | Settings                     | p Exit                       |                   |               |    |
| *·           | 234    | 567 EACEBOOK         |                    | Connect                      | t to reader<br>t to database |                   |               | 22 |
|              | BRI    |                      | BAD                | Change<br>User ar<br>Registr | e password<br>nd his powers  |                   |               | H  |
|              | ľ.     | *                    |                    | Vehicles in-                 | and-out record               |                   |               | +  |
|              |        | Time                 | . Owner            | License plate                | Vehicle type                 | Enter or Exit     | Remark        |    |
|              | 1      | 4/12/2016 7:49:04 AM | Jessica Simpson    | 234567                       | Trak                         | Exit parking lot  | Guest parking |    |
|              | 2      | 4/12/2016 7:49:12 AM | Hillary Clinton    | 45 USA                       | Passenger                    | Exit parking lot  | VIP           | -  |
|              | 3      | 4/12/2016 7:49:20 AM | Paris Hilton       | HILTON                       | Passenger                    | Exit parking lot  | VIP           |    |
|              | 4      | 4/12/2016 7:49:28 AM | Putin Vladimir     | 12345RUS                     | Passenger                    | Exit parking lot  | VIP           |    |
|              | 5      | 4/12/2016 7:49:36 AM | Jessica Simpson    | 234567                       | Trak                         | Enter parking lot | Guest parking |    |
|              | 6      | 4/12/2016 7:49:43 AM | Hillary Clinton    | 45 USA                       | Passenger                    | Enter parking lot | VIP           |    |
|              | 7      | 4/12/2016 7:49:56 AM | Paris Hilton       | HILTON                       | Passenger                    | Enter parking lot | VIP           | -  |
| NO.1 reade   | er has | connected 🗐 NO.2 re  | ader has not conne | cted Attendant/              | Administrator                |                   | 7:53 AM       | 4  |

| Parking ma | inagement     |                      | 💥 U    | ser and his po | wers              |            |             |             |                        |             |           |           |
|------------|---------------|----------------------|--------|----------------|-------------------|------------|-------------|-------------|------------------------|-------------|-----------|-----------|
| Basic info | Registration  | n Entrar             |        | Attend         | Jant              | Re         | mark        |             | sic info               |             |           |           |
|            | 358           | _                    | 1 A    | dministrator   |                   | Administ   | rator       |             | View                   |             |           |           |
|            | -TIN          | -                    | 2 ig   | 3              |                   | Standard   | luser       |             | ] Add/Edit<br>] Delete |             |           |           |
| 1122       |               |                      |        |                |                   |            |             |             | gistration             |             |           |           |
| 0          |               |                      |        |                |                   |            |             |             | View                   |             |           |           |
|            | 234567        | FACEE                | 8      |                |                   |            |             |             | Add/Edit               |             |           |           |
|            |               |                      |        |                |                   |            |             |             | trance/dep             | arture of v | vehicle   |           |
| -          | States        | 200                  |        |                |                   |            |             |             | View                   |             |           |           |
|            | BRUCE         | VII                  |        |                |                   |            |             |             | Delete                 |             |           |           |
|            | DITOOL        |                      |        |                |                   |            |             |             |                        |             |           |           |
|            | -             |                      |        |                |                   |            |             |             |                        |             |           |           |
|            |               | Time                 |        |                |                   |            |             |             |                        |             |           |           |
|            | 1 4/12/2      | 016 7:49:0           | 6      |                |                   |            |             |             |                        |             |           |           |
|            | 2 4/12/2      | 016 7:49:1           | 1      |                |                   |            |             |             |                        |             |           |           |
|            | 3 4/12/2      | 016 7:49:2           | 1000   |                |                   |            |             |             |                        |             |           |           |
|            | 4 4/12/2      | 016 7:49:2           |        |                |                   |            |             |             |                        |             |           |           |
|            | 5 4/12/2      | 016 7:49:3           | 0      |                |                   |            |             |             |                        |             |           |           |
|            | 6 4/12/2      | 016 7:49:4           | 1      | _ X            | 9                 | 2          |             | <b>1</b> 70 |                        |             | 1         |           |
|            | 7 4/12/2      | 016 7:49:5           | Add    | Remove         | Cancel pa         | ssword     |             |             |                        |             | OKS       | Cancel    |
| NO.1 read  | er has connec | ted 🚚 NO             | .2 rea | der has not co | onnected A        | ttendant:A | dministrate | or          | -                      | -           | -         |           |
|            | 6             | tation in the second |        |                |                   |            |             |             | 111                    | 1           | Anna Anna | 7:54 AM   |
| <b>77</b>  |               | 6000                 |        | 523)           | <i>6</i> <b>0</b> |            |             |             |                        | <u> -</u>   | 1 N       | 4/12/2016 |

To add a new user, you must press the same name "Add" button, then on the right side from the users list a list of possible rights will be activated. The verifiable rights need to be ticked and clicked "OK".

It's possible as well to remove a user from the list, you mark the needed person in the list and click "**Delete.**" You can also reset the password for the user, by pressing "**Reset Password**" button.

In order to set a new password for the user or change the old one, you must log into the system using a user's profile. To select the menu item "**Settings**" - "**Change password**". Then a following window will pop up:

| A Change password |              |    | × |
|-------------------|--------------|----|---|
| - Allan           | Password     |    |   |
|                   | New password |    |   |
|                   | Confirm      |    |   |
|                   |              | ОК |   |
|                   |              |    |   |

In this form you fill in the current password and set a new one.

## 4.2 Equipment setting

|            | ageme                           | •                                                                                                    | Q                                                                                                    | × Ø                                                                                                   | ▶ 📕                                                                                                |                                                                                                    |                                                                      |
|------------|---------------------------------|----------------------------------------------------------------------------------------------------|----------------------------------------------------------------------------------------------------|----------------------------------------------------------------------------------------------------|----------------------------------------------------------------------------------------------------|----------------------------------------------------------------------------------------------------|----------------------------------------------------------------------|
| Basic info | Regis                           | tration Entrance/de                                                                                                    | parture of vehicle                                                                                                  | Settings Hel                                                                                          | p Exit                                                                                             |                                                                                                    |                                                                      |
| N -        |                                 |                                                                                                    |                                                                                                    | Connec                                                                                                | ct to reader                                                                                       |                                                                                                    |                                                                      |
|            | In                              |                                                                                                    |                                                                                                    | Connec                                                                                                | t to database                                                                                      |                                                                                                    | 2                                                                    |
| <b>N</b> . |                                 |                                                                                                    |                                                                                                    | 20                                                                                                    |                                                                                                    |                                                                                                    |                                                                      |
|            | 2345                            | 67 FACEBOOK                                                                                                    | G HOLLY                                                                                                    | Change                                                                                                | e password                                                                                         | 5 USA 44                                                                                                    | 4                                                                    |
|            |                                 |                                                                                                    | P- malle                                                                                                    |                                                                                                    | d his nowers                                                                                       |                                                                                                    |                                                                      |
|            | 5                               |                                                                                                    | 5.00                                                                                                    | UL COOLIAN                                                                                            |                                                                                                    |                                                                                                    | 3                                                                    |
|            | PDU                             |                                                                                                    | BAD                                                                                                    | Registr                                                                                               | ation                                                                                              | ALLONE HILT                                                                                                    | ON                                                                   |
|            | DRU                             |                                                                                                    |                                                                                                    |                                                                                                    |                                                                                                    |                                                                                                    |                                                                      |
|            | BRUG                            |                                                                                                    |                                                                                                    |                                                                                                    | -                                                                                                  |                                                                                                    |                                                                      |
|            |                                 |                                                                                                    |                                                                                                    |                                                                                                    |                                                                                                    |                                                                                                    |                                                                      |
|            |                                 |                                                                                                    |                                                                                                    | Vehicles in-                                                                                          | and-out record                                                                                     |                                                                                                    |                                                                      |
|            |                                 | Time                                                                                                    | Owner                                                                                                    | Vehicles in-                                                                                          | and-out record<br>Vehicle type                                                                     | Enter or Exit                                                                                                    | Remark                                                               |
|            | 1                               | Time<br>1/12/2016 7:49:04 AM                                                                                                    | Owner<br>Jessica Simpson                                                                                            | Vehicles in<br>License plate<br>number<br>234567                                                      | and-out record<br>Vehicle type<br>Trak                                                             | Enter or Exit<br>Exit parking lot                                                                                                    | Remark<br>Guest parking                                              |
|            | 1 4<br>2 4                      | Time<br>W/12/2016 7:49:04 AM<br>W/12/2016 7:49:12 AM                                                                                           | Owner<br>Jessica Simpson<br>Hillary Clinton                                                                         | Vehicles in-<br>License plate<br>number<br>234567<br>45 USA                                           | and-out record<br>Vehicle type<br>Trak<br>Passenger                                                | Enter or Exit<br>Exit parking lot<br>Exit parking lot                                                                                   | Remark<br>Guest parking<br>VIP                                       |
|            | 1 4<br>2 4<br>3 4               | Time<br>1/12/2016 7:49:04 AM<br>1/12/2016 7:49:12 AM<br>1/12/2016 7:49:20 AM                                                                   | Owner<br>Jessica Simpson<br>Hillary Clinton<br>Paris Hilton                                                         | Vehicles in-<br>License plate<br>gumber<br>234567<br>45 USA<br>HILTON                                 | and-out record<br>Vehicle type<br>Trak<br>Passenger<br>Passenger                                   | Enter or Exit<br>Exit parking lot<br>Exit parking lot<br>Exit parking lot<br>Exit parking lot                                           | Remark<br>Guest parking<br>VIP<br>VIP                                |
|            | 1 4<br>2 4<br>3 4               | Time<br>V/12/2016 7:49:04 AM<br>V/12/2016 7:49:12 AM<br>V/12/2016 7:49:20 AM<br>V/12/2016 7:49:28 AM                                           | Owner<br>Jessica Simpson<br>Hillary Clinton<br>Paris Hilton<br>Putin Vladimir                                       | Vehicles in-<br>License plate<br>number<br>234567<br>45 USA<br>HILTON<br>12345RUS                     | and-out record<br>Vehicle type<br>Trak<br>Passenger<br>Passenger<br>Passenger                      | Enter or Exit<br>Exit parking lot<br>Exit parking lot<br>Exit parking lot<br>Exit parking lot<br>Exit parking lot                       | Remark<br>Guest parking<br>VIP<br>VIP<br>VIP                         |
|            | 1 4<br>3 4<br>5 4               | Time<br>V12/2016 7:49:04 AM<br>V12/2016 7:49:12 AM<br>V12/2016 7:49:20 AM<br>V12/2016 7:49:28 AM<br>V12/2016 7:49:36 AM                        | Owner<br>Jessica Simpson<br>Hillary Clinton<br>Paris Hilton<br>Putin Vladimir<br>Jessica Simpson                    | Vehicles in-<br>License plate<br>number<br>234567<br>45 USA<br>HILTON<br>12345RUS<br>234567           | and-out record<br>Vehicle type<br>Trak<br>Passenger<br>Passenger<br>Passenger<br>Trak              | Enter or Exit<br>Exit parking lot<br>Exit parking lot<br>Exit parking lot<br>Exit parking lot<br>Exit parking lot<br>Enter parking lot  | Remark<br>Guest parking<br>VIP<br>VIP<br>VIP<br>Guest parking        |
| •          | 1 4<br>2 4<br>3 4<br>4 4<br>5 4 | Time<br>V12/2016 7:49:04 AM<br>V12/2016 7:49:12 AM<br>V12/2016 7:49:20 AM<br>V12/2016 7:49:28 AM<br>V12/2016 7:49:36 AM<br>V12/2016 7:49:36 AM | Owner<br>Jessica Simpson<br>Hillary Clinton<br>Paris Hilton<br>Putin Vladimir<br>Jessica Simpson<br>Hillary Clinton | Vehicles in-<br>License plate<br>number<br>234567<br>45 USA<br>HILTON<br>12345RUS<br>234567<br>45 USA | and-out record<br>Vehicle type<br>Trak<br>Passenger<br>Passenger<br>Passenger<br>Trak<br>Passenger | Enter or Exit<br>Exit parking lot<br>Exit parking lot<br>Exit parking lot<br>Exit parking lot<br>Enter parking lot<br>Enter parking lot | Remark<br>Guest parking<br>VIP<br>VIP<br>VIP<br>Guest parking<br>VIP |

| TCP/IP           |                       |                  |
|------------------|-----------------------|------------------|
| IP адрес         | 192.168.1.191         | 5                |
| Port             | 6001                  |                  |
| Conn             | ect Disconnect        | Save to settings |
| econd reader     |                       |                  |
|                  |                       |                  |
| TCP/IP           |                       |                  |
| IP адрес         | 192.168.1.191         |                  |
| IP адрес<br>Port | 192.168.1.191<br>6001 |                  |

In this form you can set the connection parameters to the readers and a time slot of a reading.

## 4.3 Database connection setting

| A Parking ma | nagement     |                                                                                 | -                                                |          | -                                                   |                                           |       |
|--------------|--------------|---------------------------------------------------------------------------------|--------------------------------------------------|----------|-----------------------------------------------------|-------------------------------------------|-------|
| Basic info   | Registration | Entrance/depa                                                                   | ture of vehicle                                  | Settings | <b>U</b><br>Help                                    | Exit                                      |       |
| * ·<br>Øj    | 234567       | FACEBOOK                                                                        | HOLLY                                            |          | Connect to<br>Connect to<br>Change pa<br>Jser and h | reader<br>database<br>ssword<br>is powers | 5 USA |
| -            | BRUCE        | VIN                                                                             | BAD                                              | F        | Registration                                        | n                                         |       |
|              |              | Server Connect to database<br>Server Cocalho<br>Database Parking<br>V use Windo | e<br>at/sqlexpress<br>ws authentication<br>abase | •        | Select<br>Rename                                    |                                           |       |
|              |              |                                                                                 | ок                                               | Cancel   |                                                     |                                           |       |

In this form it is necessary to set the parameters for the database connection. In case if you use MS SQL Express (if you have a full installation of our software package, MS SQL Express will be installed), it is necessary to indicate as a server «. \ Sqlexpress», tick "use Windows authentication» and if this is the first start of the system, tick "create a database". If you want to use your own copy of MS SQL then connection parameters can vary, please address to an IT specialist of your company.

### 5. Basic information

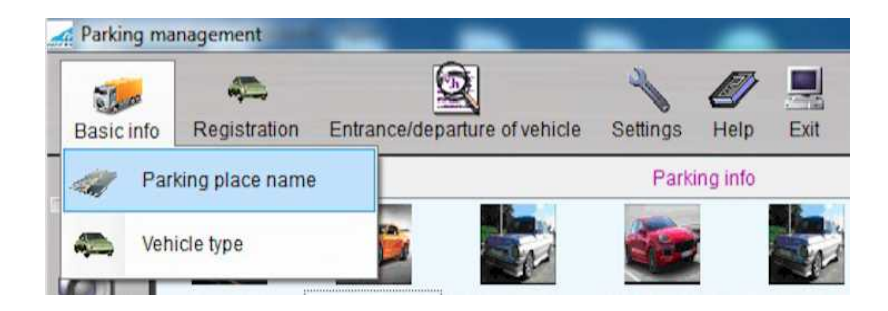

In this reference guide you have information about parking slots that exist in your parking.

| 200                               |                              | the set of the set of |        |
|-----------------------------------|------------------------------|----------------------------------------------------------------------------------------------------|--------|
| asic info Regis                   | tr                           | Parking place name                                                                                                    | Remark |
|                                   | 5                            | Guest parking                                                                                                    |        |
|                                   | 2                            | Resident parking                                                                                                    |        |
|                                   | 6                            | Staff                                                                                                    |        |
|                                   | 7                            | VIP                                                                                                    |        |
| Parking manager                   | nent                         | Vehicle type                                                                                                    |        |
| Parking manager                   | nent<br>jistr                | Vehicle type                                                                                                    | Remark |
| Parking manager                   | nent                         | Vehicle type Vehicle type Bus                                                                                                    | Remari |
| Parking manager<br>Basic info Ret | nent<br>pistr<br>4           | Vehicle type<br>Vehicle type<br>Bus<br>Electrocar                                                                                                    | Remark |
| Parking manager<br>Basic info Re  | nent<br>pistr<br>4<br>1<br>8 | Vehicle type<br>Vehicle type<br>Bus<br>Electrocar<br>Passenger                                                                                                    | Remark |
| Parking manager<br>Basic info Res | nent                         | Vehicle type<br>Vehicle type<br>Bus<br>Electrocar<br>Passenger<br>Truck                                                                                                    | Remari |

In the reference guide "Vehicle type" there are vehicle types that are registered in your parking.

The lists from these two references are controlled with the help of the same-name commands that are located in the lower control dashboard.

## 6. Vehicle registration

|    | Owner *           | Telephone<br>number | Vehicle<br>type | License plate<br>number              | Number (member,<br>engine. etc.) | Date of<br>registration | Policy number | Parking stall          |
|----|-------------------|---------------------|-----------------|--------------------------------------|----------------------------------|-------------------------|---------------|------------------------|
| 1  | Angelina Jolie    | 444555222           | Electrocar      | 555FFF                               | 345678gg                         | 4/9/2016                | 23456gg       | Staff                  |
| 2  | Bad Girl          | 6782345             | Passenger       | BAD                                  | 234567                           | 4/9/2016                | 23456         | Staff                  |
| 3  | Barack Obama      | 11111111111         | Passenger       | 111111US                             | 12345                            | 3/4/2016                | 12345         | VIP                    |
| 4  | Bruce Willis      | 54678098765         | Passenger       | BRUCE                                | 324567899876                     | 4/9/2016                | 2134          | VIP                    |
| 5  | Condoleezza Rice  | 555555555           | Electrocar      | RICE                                 | 876543                           | 4/9/2016                | 87654         | Staff                  |
| 6  | Harry Potter      | 777777777           | Electrocar      | HARRY 777                            | 777bbb                           | 4/9/2016                | rrrkkkmmm     | Guest parking          |
| 7  | Hillary Clinton   | 9887765643          | Passenger       | 45 USA                               | 444555888                        | 4/9/2016                | 555666777     | VIP                    |
| 8  | Jessica Simpson   | 234432              | Trak            | 234567                               | Jessica                          | 3/4/2016                | 123           | Guest parking          |
| 9  | Jhon Spenser      | 12345888            | Van             | 555777                               | 123456                           | 3/4/2016                | 123456        | Staff                  |
| 10 | Leri Tomin        | 8722362222          | Passenger       | FRERSH US                            | 222111222                        | 3/4/2016                | 123           | Guest parking          |
| 11 | Man War           | 999666999           | Truck           | 666                                  | 1234567                          | 4/9/2016                | 098765        | Resident parkin        |
| 12 | Marilyn Monroe    | 777-222-777         | Passenger       | MARILYN                              | 3456789                          | 4/9/2016                | wertyu        | VIP                    |
| 13 | Mark Zuckerberg   | 2222222222          | Passenger       | FACEBOOK                             | 111222333                        | 4/9/2016                | 22236554      | Guest parking          |
| 14 | Meow Meow         | 111111111           | Electrocar      | MEOW                                 | 650977                           | 4/9/2016                | 2345zsxcvb    | Staff                  |
| 15 | Mr. PRESIDENT     | 111111111144        | Passenger       | 44                                   | 444444                           | 4/9/2016                | 44-44         | VIP                    |
| 16 | Paris Hilton      | 777444222           | Passenger       | HILTON                               | 345678                           | 4/9/2016                | 234567fghj    | VIP                    |
| 17 | Putin Vladimir    | 123456789           | Passenger       | 12345RUS                             | 12345                            | 3/4/2016                | 12345         | VIP                    |
| 18 | Sweet Girl        | 34566578            | Truck           | SWEET G                              | 56789                            | 4/9/2016                | t67899        | Guest parking          |
| _  | CANNER IN CHEM IN | Cartoria Constanto  | 2.9             | and the second and the second second | states encourse and an and an    | CORE SALES STOCKING     |               | activation has a first |

In this reference guide there is information about the registered vehicles in the parking lot with a reference to a parking slot. Beside the standard commands such as "Add", "Edit", "Delete" there are some specific ones:

- «Do not use» It makes the selected entry inactive, the use of the card becomes
   impossible.
- «Lost card» When you register an event, in the event table on the desktop you'll
   have the following entry:

| •      |                         |                   | m                |                       |               | 1 - 100-55 - 550                 | F         |
|--------|-------------------------|-------------------|------------------|-----------------------|---------------|----------------------------------|-----------|
| Ad     | d Edit/Details Remov    | e Card accounting | lost Remove acco | unting loss Find      | Export Exit   | Dislpa                           | y type    |
| -<br>- | IO.1 reader has connect | ted 🚽 NO.2 reader | h c ot connected | Attendant:Administrat | or            |                                  |           |
| 6      | ) 🖉 (                   |                   |                  |                       |               | 9:23 A<br>• 😼 📅 9:23 A<br>4/12/2 | .M<br>016 |
| R      | egistration             |                   |                  |                       |               |                                  | x         |
|        | Card number             | Owner             | Telep            | Vehicle type          | License plate | Number (member,<br>engine, etc.) |           |
| 1      | E20020473501025723      | Leri Tomin        | 8722362222       | Passenger             | FRERSH US     | 222111222                        | 3         |
| 2      | E20020473501015325      | Putin Vladimir    | 123456789        | Passenger             | 12345RUS      | 12345                            | 3         |
| 3      | E20020473501024018      | Ihon Spenser      | 12345888         | Van                   | 555777        | 123456                           | 2         |

- «Lost card» With the help of this command you can cancel the lost status of this
   card.
- «Export» After pressing this button, upload of the registered vehicles will be
   initialized into Excel format.

| 0      | Owner *          | Telephone<br>number | Vehicl<br>type | License plate<br>number                    | Number (member,<br>engine. etc.) | Date of<br>registration   | Policy number | Parking sta                                                                                                    |
|--------|------------------|---------------------|----------------|--------------------------------------------|----------------------------------|---------------------------|---------------|----------------------------------------------------------------------------------------------------|
| 11     | Angelina Jolie   | 444555222           | Electrocar     | FFF                                        | 345678gg                         | 4/9/2016                  | 23456gg       | Staff                                                                                                    |
| 1 E    | Bad Girl         | 6782345             | Passenger      |                                            | 234567                           | 4/9/2016                  | 23456         | Staff                                                                                                    |
| I E    | Barack Obama     | 11111111111         | Passenger      | 11 US                                      | 12345                            | 3/4/2016                  | 12345         | VIP                                                                                                    |
| 1 8    | Bruce Willis     | 54678098765         | Passenger      | BRU                                        | 324567899876                     | 4/9/2016                  | 2134          | VIP                                                                                                    |
| 10     | Condoleezza Rice | 555555555           | Electrocar     | RICE                                       | 876543                           | 4/9/2016                  | 87654         | Staff                                                                                                    |
| 11     | Harry Potter     | 777777777           | Electrocar     | HARRY                                      | 777bbb                           | 4/9/2016                  | rrrkkkmmm     | Guest parking                                                                                                    |
|        | Hillary Clinton  | 9887765643          | Passenger      | 45 USA                                     | 444555888                        | 4/9/2016                  | 555666777     | VIP                                                                                                    |
| 1.     | Jessica Simpson  | 234432              | Trak           | 234567                                     | ssica                            | 3/4/2016                  | 123           | Guest parking                                                                                                    |
| ) I.   | Jhon Spenser     | 12345888            | Van            | 555777                                     | 456                              | 3/4/2016                  | 123456        | Staff                                                                                                    |
| 0 11   | Leri Tomin       | 8722362222          | Passenger      | FRERSH US                                  | 2 1222                           | 3/4/2016                  | 123           | Guest parking                                                                                                    |
| 1 11   | Man War          | 999666999           | Truck          | 666                                        | 123 7                            | 4/9/2016                  | 098765        | Resident parki                                                                                                    |
| 2 11   | Marilyn Monroe   | 777-222-777         | Passenger      | MARILYN                                    | 3456                             | 4/9/2016                  | wertyu        | VIP                                                                                                    |
| 3 1 1  | Mark Zuckerberg  | 2222222222          | Passenger      | FACEBOOK                                   | 11123                            | 4/9/2016                  | 22236554      | Guest parking                                                                                                    |
| 4 11   | Meow Meow        | 111111111           | Electrocar     | MEOW                                       | 650977                           | 4/9/2016                  | 2345zsxcvb    | Staff                                                                                                    |
| 15   1 | Mr. PRESIDENT    | 111111111144        | Passenger      | 44                                         | 444444                           | 4/9/2016                  | 44-44         | VIP                                                                                                    |
| 16 I F | Paris Hilton     | 777444222           | Passenger      | HILTON                                     | 345678                           | 4/9/2016                  | 234567fghj    | VIP                                                                                                    |
| 17 I F | Putin Vladimir   | 123456789           | Passenger      | 12345RUS                                   | 12345                            | 3/4/2016                  | 12345         | VIP                                                                                                    |
| 18 1 5 | Sweet Girl       | 34566578            | Truck          | SWEET G                                    | 56789                            | 4/9/2016                  | t67899        | Guest parking                                                                                                    |
| 0 11   |                  | Constantine and     |                | and the second second second second second |                                  | the second states while a |               | And the second second sec |

| Re Re      | gistrati | on                      |                            | X       |
|------------|----------|-------------------------|----------------------------|---------|
|            | Ť C      | dit/Details             | A Read Course And And And  | ×       |
| 1          |          | N.                      |                            |         |
| 2          | I Ba     | Card number             | E200204735010116233024FA   |         |
| 3          | l Ba     | Owner                   | Bruce Willis               |         |
| 4          | l Bri    | Telephone number        | 54678098765                |         |
| 5          | I Co     | Address                 | Hollowood                  |         |
| 6          | l Ha     | Audress                 |                            |         |
| 7          | Hil      | Vehicle type            | Passenner                  |         |
| 9          | l.lbc    | lisense alste somber    | PDUCE                      |         |
| 10         | Let      | License plate number    | BRUCE                      |         |
| 11         | I Ma     | Number (member, engine, | 324567899876               |         |
| 12         | l Ma     | Date of registration    | 4/ 9/2016                  |         |
| 13         | l Ma     | Policy number           | 2134                       | +       |
| 14         | l Me     | Parking stall           | VIP                        | -       |
| 15         | I Mr     |                         |                            |         |
| 10         | I Pu     | Insurance period        | 4/ 9/2016 V on 4/ 9/2016 V |         |
| 18         | ISw      | Insurance information   | good                       |         |
|            | 101      |                         |                            |         |
| Add        | Edit     |                         |                            |         |
| Constrain. | -1121    |                         | OK Cancel                  |         |
| , NO.      | 1 ret    |                         |                            |         |
|            |          |                         |                            | 9:15 AM |

In the card of registration/editing of a vehicle data you fill in or edit a vehicle data, you can also download a photo of a vehicle owner and a vehicle itself into the system.

| Card number      | E200204735010 | 0116233024FA                         | 100     |   |
|------------------|---------------|--------------------------------------|---------|---|
| Owner            | Bruce Willis  | Get card number, waiting reader data | +10-740 |   |
| Telephone number | 54678098765   |                                      | 1-2-1   | + |

To bind a card number to a vehicle, you need to press the button.

And scan a needed card, after that in the field "Card number" you'll get an obtained number.

## 7. Control of vehicles at entry/exit points

| 🚜 En     | trance/departure of           | vehicle       | _              | _                   | <u> </u>            |                  |               |        |
|----------|-------------------------------|---------------|----------------|---------------------|---------------------|------------------|---------------|--------|
| Li       | cense plate numbe<br>Period 📗 | r BRUCE       | 6 💷 a          | and 4/12/2016       | Find                | d                |               |        |
| Hist     | ory record Current            | entering reco | ord of parking | -                   |                     |                  |               |        |
|          | License plate                 | Owner         | Vehicle        | Entering time       | Exiting time        | Parking time     | Attendant     | Remark |
| 1        | BRUCE                         | Bruce Willis  | Passenger      | 4/9/2016 7:18:19 PM | 4/9/2016 8:21:43 PM | 01:03:24.2843750 | Administrator | VIP    |
| •        |                               |               |                | 111                 |                     |                  |               |        |
| 11/27/14 |                               |               |                |                     |                     |                  |               |        |

This report provides the data for the required period with the selection basing on a vehicle license plate or without any selection. You can also export the prepared report into Excel format.

| asic info | Reg                                          | istration Entrance/de                                                                                                    | eparture of vehicle                                                                                                    | Settings Hel                                                                                                    | p Exit                                                                                                    |                                                                                                    |                                                                              |
|-----------|----------------------------------------------|----------------------------------------------------------------------------------------------------|----------------------------------------------------------------------------------------------------|----------------------------------------------------------------------------------------------------|----------------------------------------------------------------------------------------------------|----------------------------------------------------------------------------------------------------|------------------------------------------------------------------------------|
|           | 🖌 Set                                        | time                                                                                                    |                                                                                                    |                                                                                                    | x                                                                                                    |                                                                                                    | 1                                                                            |
|           |                                              | Accent                                                                                                    |                                                                                                    |                                                                                                    | 4                                                                                                    | -                                                                                                    | - CPED                                                                       |
|           |                                              | J Accept                                                                                                    |                                                                                                    |                                                                                                    |                                                                                                    |                                                                                                    |                                                                              |
| 20        |                                              | Transfer time 6:00:0                                                                                                    | 00 AM 🔄 on                                                                                                    | 4:59:59 PM                                                                                                    | - 777                                                                                                    | 45 USA                                                                                                    | 44                                                                           |
| ~         |                                              |                                                                                                    |                                                                                                    |                                                                                                    |                                                                                                    |                                                                                                    |                                                                              |
|           |                                              |                                                                                                    |                                                                                                    |                                                                                                    |                                                                                                    | 1                                                                                                    | 100                                                                          |
| G         |                                              |                                                                                                    | ок                                                                                                    | Cancel                                                                                                    |                                                                                                    |                                                                                                    |                                                                              |
|           |                                              |                                                                                                    |                                                                                                    |                                                                                                    |                                                                                                    | CTALLONE LI                                                                                                    | TON                                                                          |
|           |                                              |                                                                                                    |                                                                                                    |                                                                                                    |                                                                                                    | STALLONE TH                                                                                                    | LION                                                                         |
|           | ia.                                          | -                                                                                                    |                                                                                                    |                                                                                                    |                                                                                                    |                                                                                                    |                                                                              |
|           |                                              | *                                                                                                    |                                                                                                    | <b>\$</b>                                                                                                    |                                                                                                    |                                                                                                    |                                                                              |
|           |                                              |                                                                                                    |                                                                                                    | Vehicles in-                                                                                                    | and-out record                                                                                               |                                                                                                    |                                                                              |
| -         | ľa                                           | Time                                                                                                    | Owner                                                                                                    | Vehicles in-                                                                                                    | and-out record<br>Vehicle type                                                                               | Enter or Exit                                                                                                    | Remark                                                                       |
|           | 6                                            | Time<br>4/12/2016 7:49:43 AM                                                                                                    | Owner<br>Hillary Clinton                                                                                                    | Vehicles in-<br>License plate<br>number<br>45 USA                                                                                   | and-out record<br>Vehicle type<br>Passenger                                                                  | Enter or Exit<br>Enter parking lot                                                                                                    | Remark<br>VIP                                                                |
| -         | 6<br>7                                       | Time<br>4/12/2016 7:49:43 AM<br>4/12/2016 7:49:56 AM                                                                                                    | Owner<br>Hillary Clinton<br>Paris Hilton                                                                                               | Vehicles in-<br>License prate<br>number<br>45 USA<br>HILTON                                                                         | and-out record<br>Vehicle type<br>Passenger<br>Passenger                                                     | Enter or Exit<br>Enter parking lot<br>Enter parking lot                                                                                  | Remark<br>VIP<br>VIP                                                         |
|           | 6<br>7<br>8                                  | Time<br>4/12/2016 7:49:43 AM<br>4/12/2016 7:49:56 AM<br>4/12/2016 7:50:02 AM                                                                                                 | Owner<br>Hillary Clinton<br>Paris Hilton<br>Putin Vladimir                                                                             | Vehicles in-<br>License pate<br>number<br>45 USA<br>HILTON<br>12345RUS                                                              | and-out record<br>Vehicle type<br>Passenger<br>Passenger<br>Passenger                                        | Enter or Exit<br>Enter parking lot<br>Enter parking lot<br>Enter parking lot                                                             | Remark<br>VIP<br>VIP<br>VIP                                                  |
|           | 6<br>7<br>8<br>9                             | Time<br>4/12/2016 7:49:43 AM<br>4/12/2016 7:49:56 AM<br>4/12/2016 7:50:02 AM<br>4/12/2016 9:13:33 AM                                                                         | Owner Hillary Clinton Paris Hilton Putin Vladimir Putin Vladimir                                                                       | Vehicles in-<br>License prate<br>number<br>45 USA<br>HILTON<br>12345RUS<br>12345RUS                                                 | and-out record<br>Vehicle type<br>Passenger<br>Passenger<br>Passenger                                        | Enter or Exit<br>Enter parking lot<br>Enter parking lot<br>Enter parking lot<br>Exit parking lot                                         | VIP<br>VIP<br>VIP<br>VIP                                                     |
|           | 6<br>7<br>8<br>9<br>10                       | Time<br>4/12/2016 7:49:43 AM<br>4/12/2016 7:49:56 AM<br>4/12/2016 7:50:02 AM<br>4/12/2016 9:13:33 AM<br>4/12/2016 9:16:44 AM                                                 | Owner<br>Hillary Clinton<br>Paris Hilton<br>Putin Vladimir<br>Putin Vladimir<br>Putin Vladimir                                         | Vehicles in-<br>License prate<br>number<br>45 USA<br>HILTON<br>12345RUS<br>12345RUS<br>12345RUS                                     | and-out record<br>Vehicle type<br>Passenger<br>Passenger<br>Passenger<br>Passenger<br>Passenger              | Enter or Exit<br>Enter parking lot<br>Enter parking lot<br>Enter parking lot<br>Exit parking lot<br>Exit parking lot                     | Remark       VIP       VIP       VIP       VIP       VIP       VIP       VIP |
|           | 6<br>7<br>8<br>9<br>10<br>11                 | Time<br>4/12/2016 7:49:43 AM<br>4/12/2016 7:49:56 AM<br>4/12/2016 7:50:02 AM<br>4/12/2016 9:13:33 AM<br>4/12/2016 9:16:44 AM<br>4/12/2016 9:22:46 AM                         | Owner Hillary Clinton Paris Hilton Putin Vladimir Putin Vladimir Putin Vladimir                                                        | Vehicles in-<br>License prate<br>number<br>45 USA<br>HILTON<br>12345RUS<br>12345RUS<br>12345RUS<br>12345RUS                         | and-out record<br>Vehicle type<br>Passenger<br>Passenger<br>Passenger<br>Passenger<br>Passenger<br>Passenger | Enter or Exit<br>Enter parking lot<br>Enter parking lot<br>Enter parking lot<br>Exit parking lot<br>Exit parking lot<br>Exit parking lot | VIP<br>VIP<br>VIP<br>VIP<br>VIP<br>VIP                                       |
|           | 6<br>7<br>8<br>9<br>10<br>11                 | Time<br>4/12/2016 7:49:43 AM<br>4/12/2016 7:49:56 AM<br>4/12/2016 7:50:02 AM<br>4/12/2016 9:13:33 AM<br>4/12/2016 9:16:44 AM<br>4/12/2016 9:22:46 AM                         | Owner<br>Hillary Clinton<br>Paris Hilton<br>Putin Vladimir<br>Putin Vladimir<br>Putin Vladimir<br>Putin Vladimir                       | Vehicles in-<br>Licerise piate<br>number<br>45 USA<br>HILTON<br>12345RUS<br>12345RUS<br>12345RUS<br>12345RUS<br>12345RUS            | and-out record<br>Vehicle type<br>Passenger<br>Passenger<br>Passenger<br>Passenger<br>Passenger<br>Passenger | Enter or Exit<br>Enter parking lot<br>Enter parking lot<br>Enter parking lot<br>Exit parking lot<br>Exit parking lot<br>Exit parking lot | Remark<br>VIP<br>VIP<br>VIP<br>VIP<br>VIP<br>VIP                             |
|           | 6<br>7<br>8<br>9<br>10<br>11                 | Time<br>4/12/2016 7:49:43 AM<br>4/12/2016 7:49:56 AM<br>4/12/2016 7:50:02 AM<br>4/12/2016 9:13:33 AM<br>4/12/2016 9:16:44 AM<br>4/12/2016 9:22:46 AM                         | Owner<br>Hillary Clinton<br>Paris Hilton<br>Putin Vladimir<br>Putin Vladimir<br>Putin Vladimir                                         | Vehicles in-<br>Licerise piate<br>number<br>45 USA<br>HILTON<br>12345RUS<br>12345RUS<br>12345RUS<br>12345RUS                        | and-out record<br>Vehicle type<br>Passenger<br>Passenger<br>Passenger<br>Passenger<br>Passenger<br>Passenger | Enter or Exit<br>Enter parking lot<br>Enter parking lot<br>Enter parking lot<br>Exit parking lot<br>Exit parking lot<br>Exit parking lot | Remark<br>VIP<br>VIP<br>VIP<br>VIP<br>VIP<br>VIP<br>VIP<br>VIP               |
| 0.1 reade | 6<br>7<br>8<br>9<br>10<br>11<br>11<br>er has | Time<br>4/12/2016 7:49:43 AM<br>4/12/2016 7:49:56 AM<br>4/12/2016 7:50:02 AM<br>4/12/2016 9:13:33 AM<br>4/12/2016 9:16:44 AM<br>4/12/2016 9:22:46 AM<br>connected VNO.2 real | Owner<br>Hillary Clinton<br>Paris Hilton<br>Putin Vladimir<br>Putin Vladimir<br>Putin Vladimir<br>Putin Vladimir<br>ader has not conne | Vehicles in-<br>License plate<br>number<br>45 USA<br>HILTON<br>12345RUS<br>12345RUS<br>12345RUS<br>12345RUS<br>12345RUS<br>12345RUS | And-out record<br>Vehicle type<br>Passenger<br>Passenger<br>Passenger<br>Passenger<br>Passenger<br>Passenger | Enter or Exit<br>Enter parking lot<br>Enter parking lot<br>Enter parking lot<br>Exit parking lot<br>Exit parking lot<br>Exit parking lot | Remark<br>VIP<br>VIP<br>VIP<br>VIP<br>VIP<br>VIP<br>VIP                      |

## 8. Connecting different types.

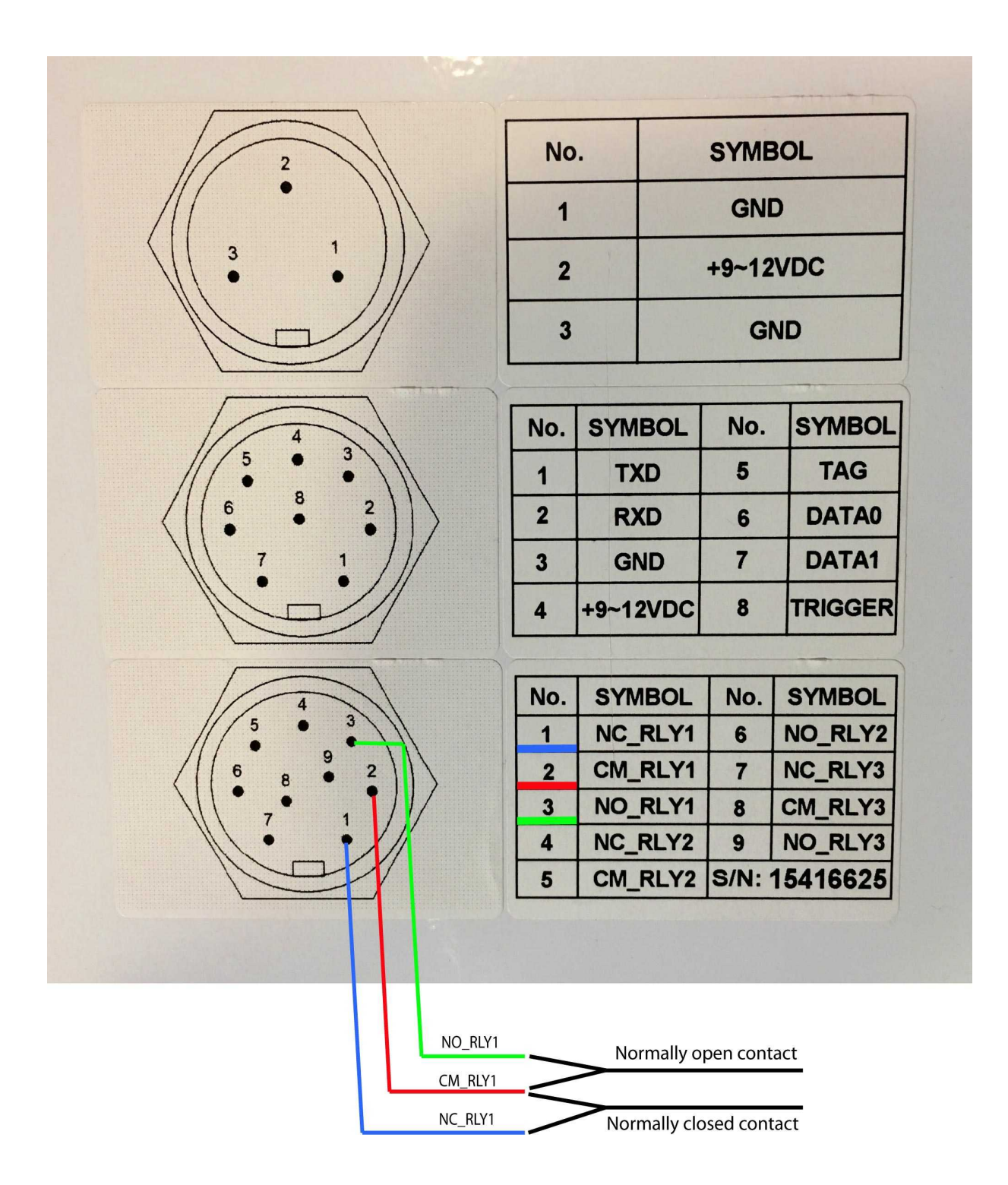